Giv samtykke til Skatteforvaltningen via netbank.

Vejledning

# 1.

Log på netbanken, vælg samtykke under menupunktet e-boks, udskrifter og aftaler.

# <u>e-Boks, udskrifter & aftaler</u> Mobile tjenester

| Udskrifter og breve                            | Aftaler                                                                        |
|------------------------------------------------|--------------------------------------------------------------------------------|
| e-Boks<br>Betalingsserviceoversigt             | Aftaler underskrevet<br>elektronisk<br>Aftaler om netbank-services<br>Samtykke |
| <b>Se også</b><br>Se og opret betalingsaftaler | Find hjælp<br>e-Boks, Netpost og udskrifter                                    |

# 2.

Klik på tryk her for at give .

|      | Danske Bank Om netbank + Kontakt & hjælp +                                                                                                    |
|------|----------------------------------------------------------------------------------------------------|
| oive | Forside Betal & overfør Konti Kort & valuta Lån Investering Pension & forsikring e-Boks, udskrifter & aftaler Mobile tjenester                                                                                     |
| 5100 | Samtykker                                                                                                    |
|      | Vil du have mest muligt ud af dit engagement hos os? Så giv samtykke her på siden. Skulle du senere fortryde,<br>kan du altid trække samtykket tilbage.                                                            |
|      | Samtykke til Skatteforvaltningen                                                                                                    |
|      | Giv din rådgiver adgang til din årsopgørelse samt indkomst de seneste 12 måneder. Bemærk, at der er tale om et engangsamtykke.<br>→ Tryk her for at give SKAT samtykke til at sende oplysningerne til Danske Bank. |

3.

Klik på Giv samtykke. Nyt vindue åbner

## Samtykke til Skatteforvaltningen

Når du i dag søger om lån eller kredit, skal du selv sende lønsedler og årsopgørelse til os. Skatteforvaltningen tilbyder nu at overføre oplysningerne digitalt direkte til os, så du slipper for besværet. Det kræver blot, at du giver samtykke til Skatteforvaltningen.

## Hvad bruger vi oplysningerne til?

Vi bruger oplysningerne til at give dig den bedst mulige rådgivning i situationer, hvor du har behov for det, for eksempel når du søger om lån eller kredit.

## Hvilke oplysninger giver du samtykke til, at Skatteforvaltningen må overføre?

- Din seneste årsopgørelse
- Oplysninger om din indkomst de seneste 12 måneder
- Oplysninger om din gæld bl.a. til kreditforeninger og banker

### Hvornår kan du give samtykket?

Vi spørger, om du vil give samtykket, når vi vurderer, at det er nødvendigt for at give den bedst mulige rådgivning.

Bemærk, at der er tale om et engangssamtykke til Skatteforvaltningen. Næste gang, du har behov for rådgivning, og vi har behov for oplysningerne, skal du afgive et nyt samtykke til Skatteforvaltningen for at vi får adgang til de relevante oplysninger.

#### Vil du se oplysningerne, inden du giver samtykke?

Så log ind på 🖻 www.skat.dk og find din årsopgørelsen og dit eSkattekort.

Giv samtykke

4.

Log på med MitlD og følg vejledningen.

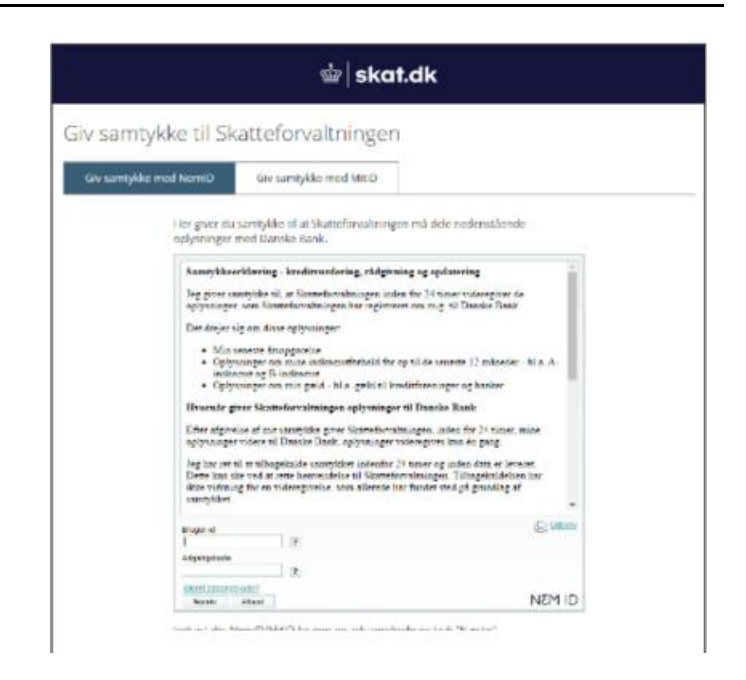